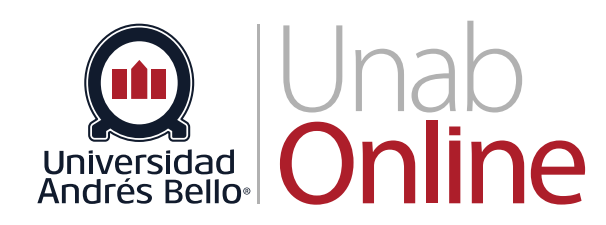

# Restablecimientos de Accesos para **Alumnos y Docentes**

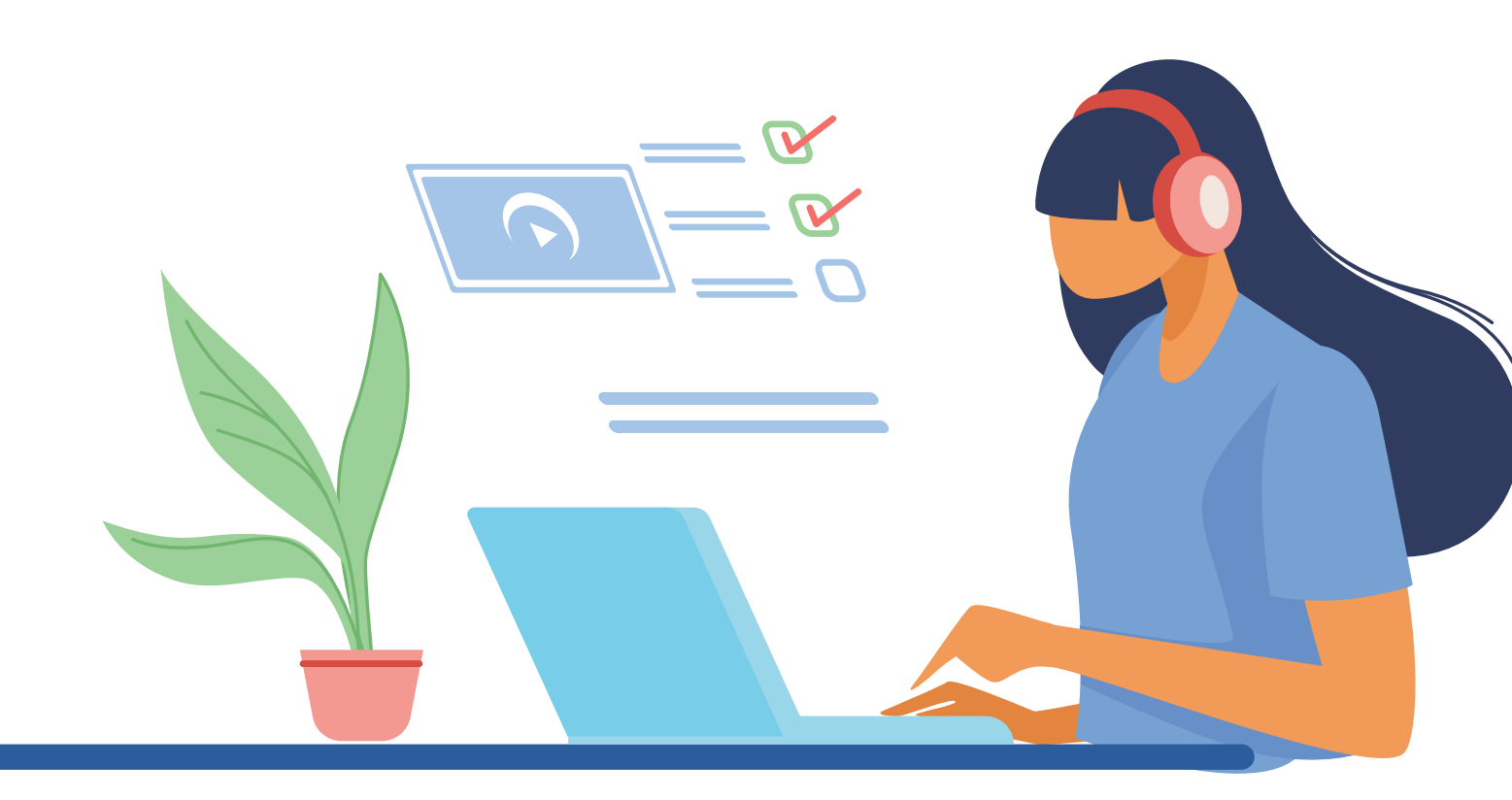

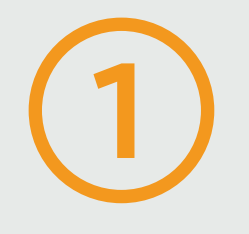

## **Ingresar a Portal intranet**

Para ingresar directamente al Portal Intranet

portal.unab.cl

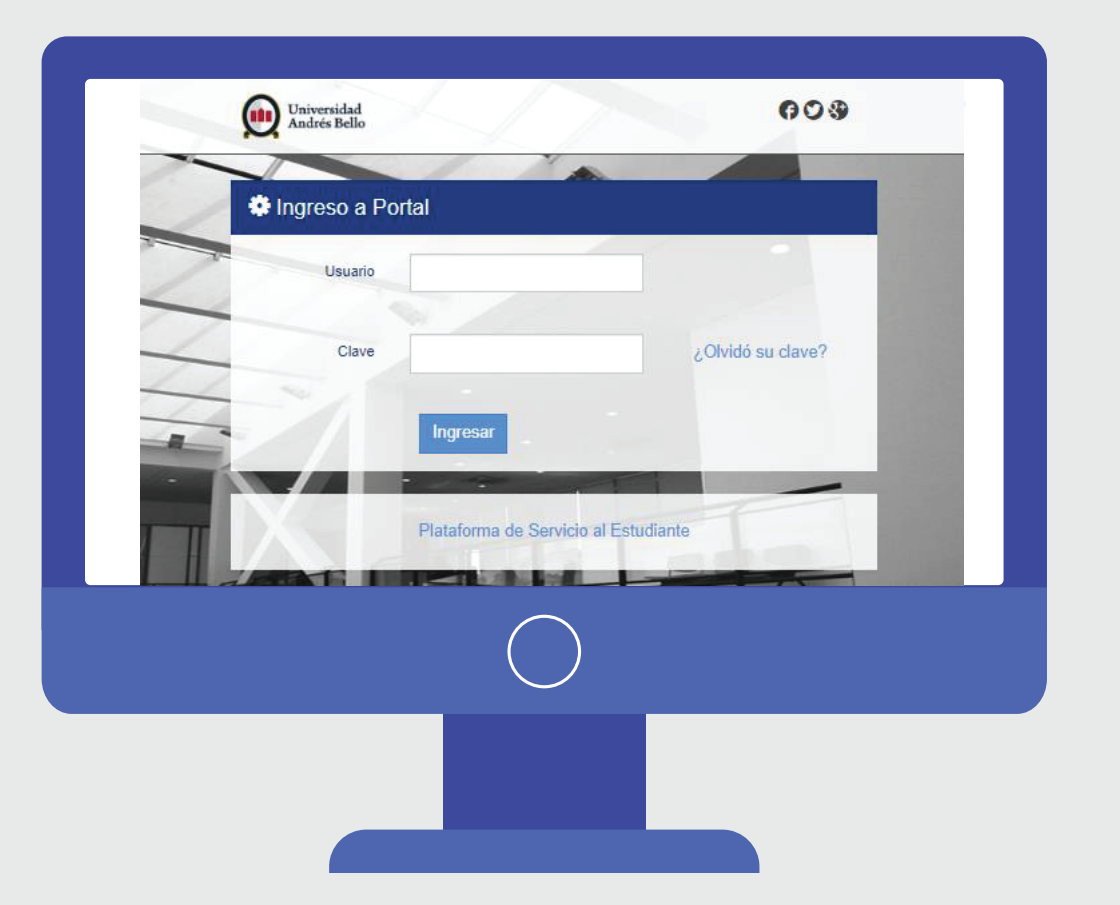

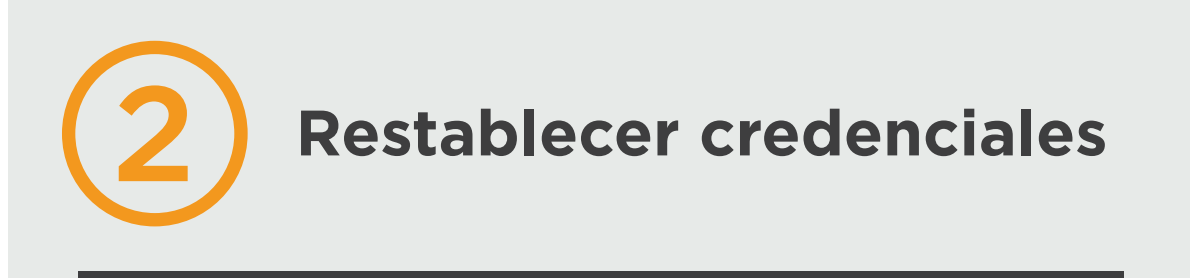

Una vez dentro del Portal de Intranet

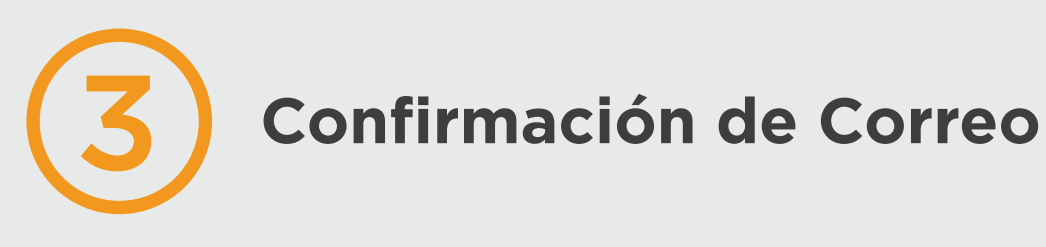

Posteriormente se mostrará un módulo de confirmación de correo electrónico, para reestablecer la nueva clave.

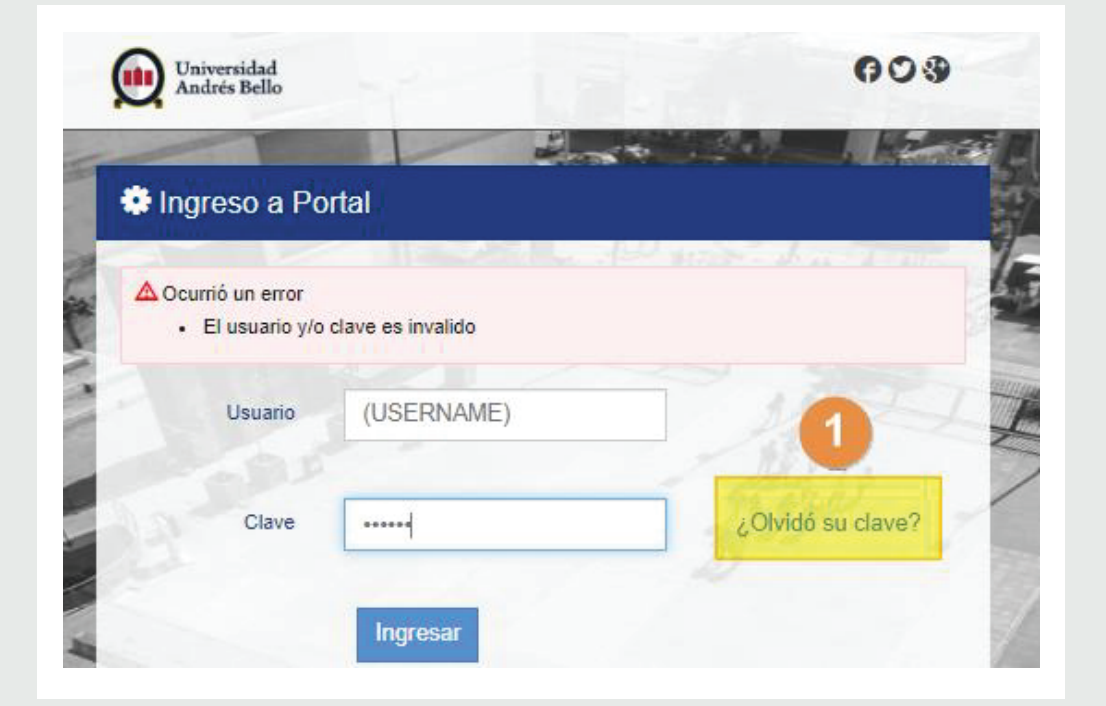

Hacer clic en la opción ¿Olvidó su clave? para acceder al módulo de ayuda y restablecer clave.

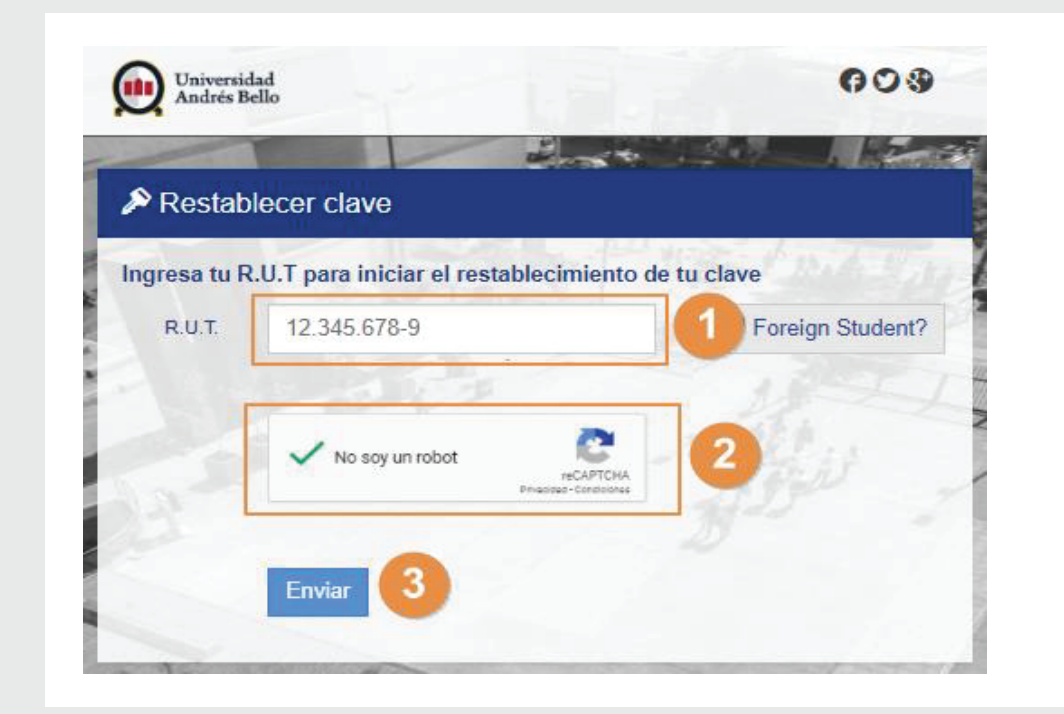

#### Completar la información requerida:

Ingresar el Rut del usuario.

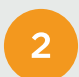

Validar la verificación de CAPTCHA

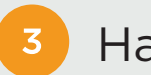

Hacer clic en el botón

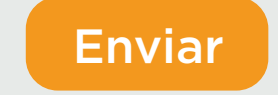

| eleccione la forma de       | validar su identidad                                                   |
|-----------------------------|------------------------------------------------------------------------|
| ③ Si tus datos están incorr | ectos, solicita actualizar tus datos desde AQUÍ                        |
|                             | A mí correo electrónico                                                |
|                             | ma******@***il.com                                                     |
| Necesitamos estar           | seguros que eres tú, favor ingresa tu correo electrónico<br>nuevamente |

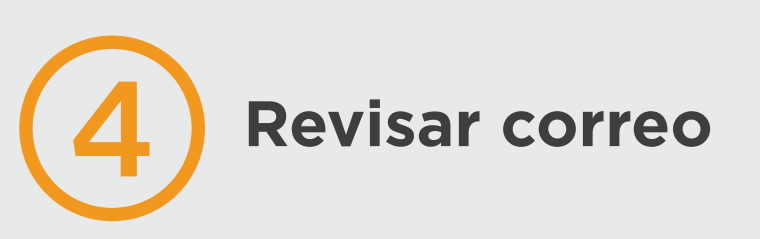

Ingresar al link que se adjunta en el correo electrónico que ha recibido por parte de UNAB.

**Remitente:** intranetmimundo@unab.cl.

Asunto: UNAB - Mensaje de Confirmación de Recuperación de Clave.

|   | UNAB - Mensaje de Confirmación de Recuperación de Clave 🔈 Recibidos 🛪                                                                                                    | Ð     |
|---|----------------------------------------------------------------------------------------------------|-------|
| * | intranetmimundo@unab.cl jue., 19 mar. 11:37 (hace 3 días) ☆                                                                                                    | *     |
|   | Estimado(a) : 100<br>Hemos recibido tu solicitud de restablecimiento de clave desde la Intranet UNAB. Confirma tu solicitud ahora, haciendo clic AQUI                                                                                         |       |
|   | Si no logra abrir una nueva ventana, copie esta url en tu navegador:                                                                                                    |       |
|   | https://portal.unab.cl/Clave/LinkActivacion?gs=aZt74EeQmf2NkmA03nKd6JuLTnX5cAfaij0eUzrvgR38FWZ2cH3p3cCiix1F<br>wrhs6bITIsckIDx78t8USfzXL8o%2beARVk5Xd%2fyqpnCv3vrA%                                                                           |       |
|   | Sólo podrás restablecer tu clave cuando confirmes tu solicitud.<br>Este E-mail es generado en forma automática, por favor no responda a este mensaje. Si tienes dudas o inconvenientes, contáctano<br>medio de <u>Servicios al estudiante</u> | s por |

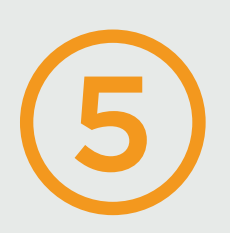

# **Restablecer contraseña**

A continuación visualizará el módulo que permitirá realizar el cambio de la contraseña.

| Côdigo verificado con Exito |       |
|-----------------------------|-------|
| ngrese la nueva clave:      |       |
| Nueva Clave                 | 350 - |
| ******                      | •     |
| Confirmar Clave             |       |
| ****                        | 2     |

### En el panel

- Ingresar nueva contraseña
- Confirmar nueva contraseña
- Hacer clic en **Ingresar** y acceder a su Portal en la Intranet

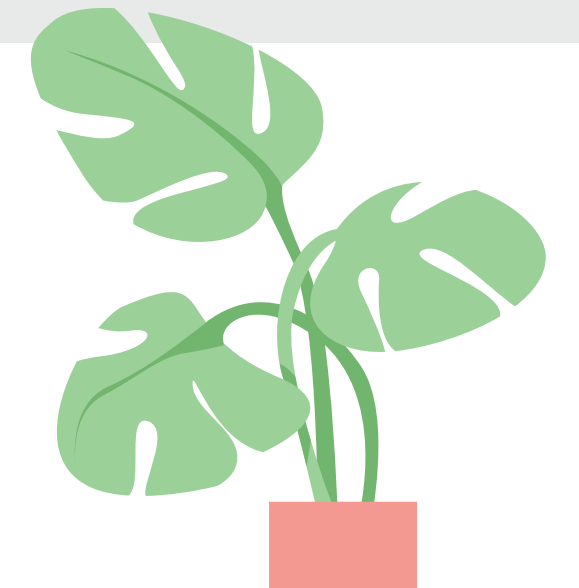

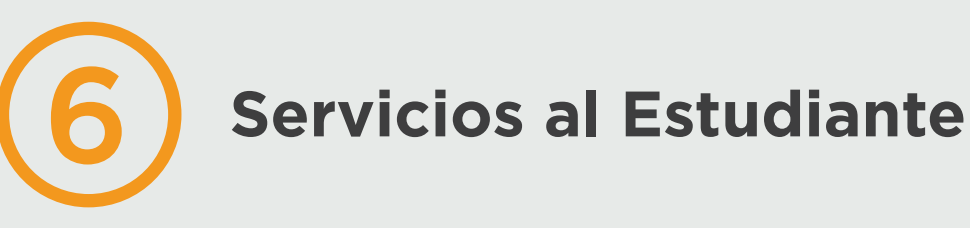

En caso de dudas o consultas con respecto al procedimiento, podrá contactar a personal que lo asista a través de la Plataforma de Servicios al Estudiante.

Para ello, deberá completar el formulario y enviar consulta o requerimiento, un ejecutivo se contactará con usted y atenderá tus consultas.

| 2 Contacto           |                            |
|----------------------|----------------------------|
| R.U.T                |                            |
| Nombre               |                            |
| Sede                 | •                          |
| Correo Electrónico   |                            |
| Número Celular       |                            |
| Tipo de Caso         | ×                          |
| Tipo de Modalidad    | T                          |
| NRC                  |                            |
| ipo de Requerimiento | ·                          |
| Requerimiento        | TATESAT                    |
|                      |                            |
|                      |                            |
|                      | aunden 200 estanteren (200 |
|                      | maximo)                    |
|                      | No soy un robot            |
|                      | Minister - Conscients      |

## portal.unab.cl/contacto

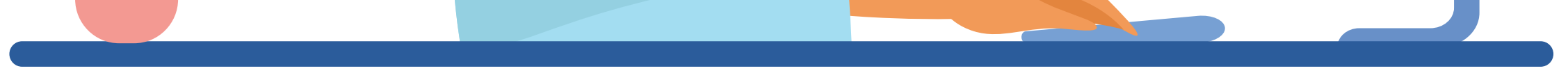